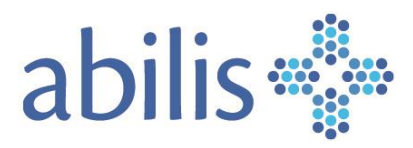

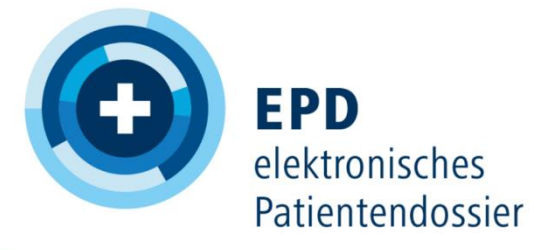

Gebrauchsanweisung für Patienten

V.02/September 2024

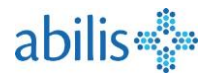

# Inhaltsverzeichnis

(Klicken Sie auf das Thema Ihrer Wahl)

| In | haltsve | rzeichnis2                                                          | 2  |
|----|---------|---------------------------------------------------------------------|----|
| 1  | Der     | Login-Prozess3                                                      | ;  |
|    | 1.1     | Schritt 1: Besuchen Sie das Patientenportal (portal.epd.abilis.ch ) | ;  |
|    | 1.2     | Schritt 2: Melden Sie sich mit TrustID-Portal an3                   | ;  |
|    | 1.3     | Schritt 3: Die TrustID-Benachrichtigung annehmen3                   | ;  |
| 2  | Die     | Startseite4                                                         | ł  |
| 3  | Dok     | umentenverwaltungsfunktionen5                                       | ,  |
|    | 3.1     | Ein Dokument suchen5                                                | ;  |
|    | 3.2     | Dokumente sortieren5                                                | ;  |
|    | 3.3     | Beziehung von Dokumenten6                                           | ;  |
|    | 3.4     | Dokumente anzeigen6                                                 | ;  |
|    | 3.5     | Metadaten eines Dokuments7                                          | ,  |
|    | 3.6     | Metadaten bearbeiten8                                               | ;  |
|    | 3.7     | Ein Dokument herunterladen9                                         | )  |
|    | 3.8     | Dokumente Hochladen                                                 | )  |
| 4  | Wie     | verwalte ich die Zugriffsrechte auf meine Dokumente?11              | -  |
|    | 4.1     | Einer neue Gesundheitsfachperson Zugriffsrechte erteilen12          | 2  |
|    | 4.2     | Zugriffsrechte ändern / festlegen12                                 | 2  |
| 5  | Im N    | Лепü Einstellungen13                                                | ;  |
| 6  | Im Z    | ugriffsprotokoll14                                                  | ł  |
| 7  | Im N    | Лепü "Hilfe & Kontakt"14                                            | ŀ  |
| 8  | Stell   | vertreteransicht15                                                  | ,  |
| 9  | Im N    | Лепü Impfungen16                                                    | ;  |
|    | 9.1     | Zugriff auf den Impfausweis17                                       | ,  |
|    | 9.2     | Mögliche Aktionen im Impfausweis18                                  | ;; |
|    | 9.3     | Hinzufügen eines neuen Eintrags in den Impfausweis18                | ;  |

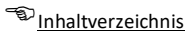

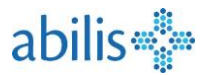

## 1 Der Login-Prozess

1.1 Schritt 1: Besuchen Sie das Patientenportal (portal.epd.abilis.ch)

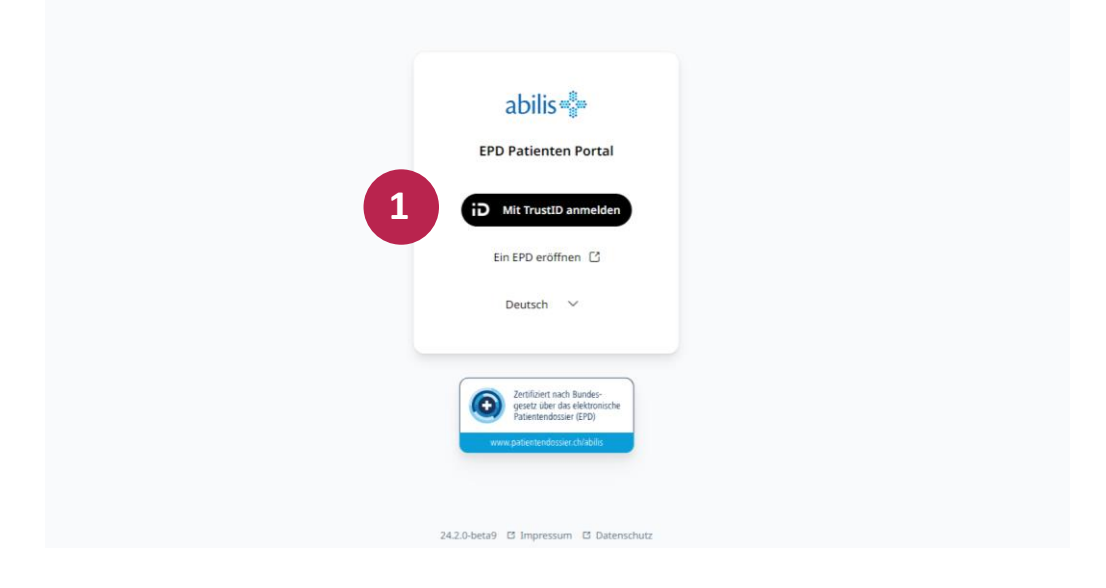

1.2 Schritt 2: Melden Sie sich mit TrustID-Portal an

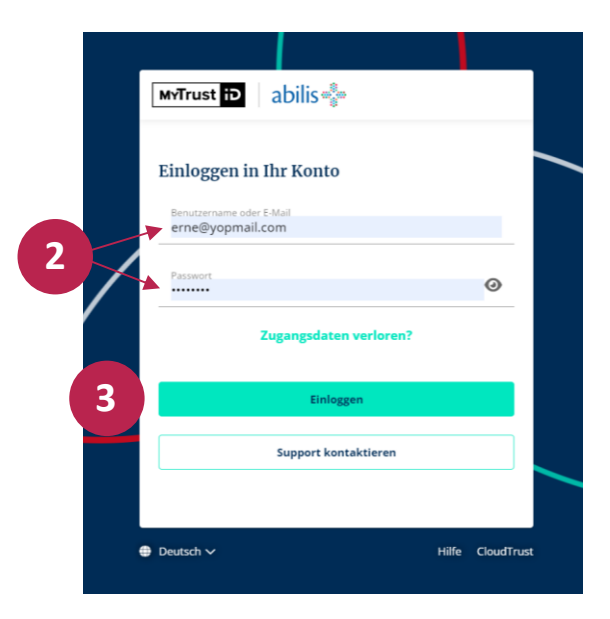

## 1.3 Schritt 3: Die TrustID-Benachrichtigung annehmen

 Eine TrustID-Benachrichtigung wird an das Handy des Patienten gesendet, der diese dann bestätigen muss, um sich einloggen zu können. Vergessen Sie nicht, die Benachrichtigungen in den Einstellungen des Handys zu aktivieren.

# abilis

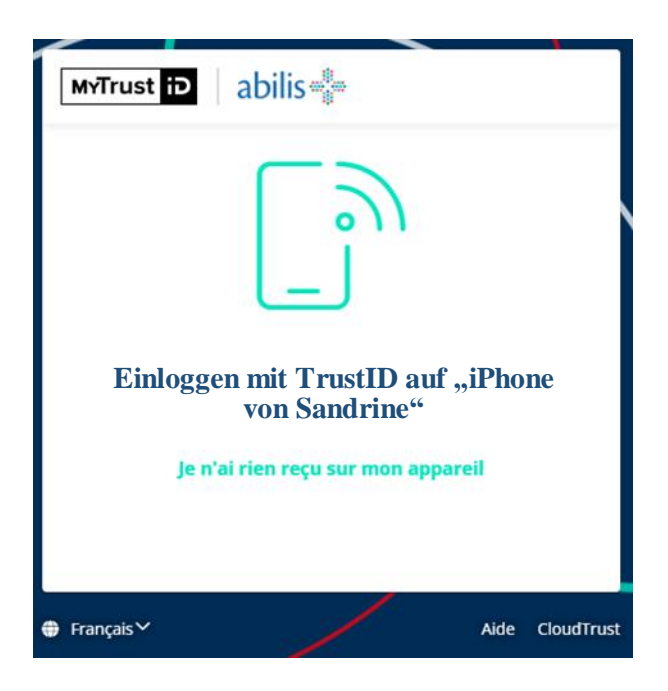

# 2 Die Startseite

| Mein EPD                   |                                               | Um ein Dokument in<br>Ihrem EPD abzulegen |
|----------------------------|-----------------------------------------------|-------------------------------------------|
| RF SANDRINE                | Dokumente Neu lac                             | den Dokument hochladen                    |
| Abmeldung in 11.47 Minuten | Q Titel, Autor, Datum oder Dateityp           | Weitere Filter                            |
| 🖰 Dokumente                | Auswählen                                     | Sortieren nach                            |
| 🍇 Impfungen                | Juli 2024                                     | Datum                                     |
| ~ Zugriffsrechte           | Medizinisches Dokument                        |                                           |
| Einstellungen              | Impfung                                       |                                           |
| ≡ Zugriffsprotokoll        | 10.07.2024 • ANDY DOMINIK BOLE-RICHARD PIERRE |                                           |
| ② Hilfe & Kontakt 🖸        | Dokumenten-übersicht                          |                                           |
| > Rechtliche Hinweise      |                                               |                                           |
|                            |                                               |                                           |
|                            |                                               |                                           |
| Sprachwahl                 |                                               |                                           |
| 🏳 Deutsch 🗸 🗸              |                                               |                                           |

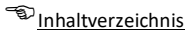

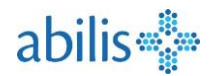

# 3 Dokumentenverwaltungsfunktionen

## 3.1 Ein Dokument suchen

|     | Mein EPD                   |    |                                     |           | Î                  |
|-----|----------------------------|----|-------------------------------------|-----------|--------------------|
| RF  | SANDRINE                   | ſ→ | Dokumente                           | Neu laden | Dokument hochladen |
|     | Abmeldung in 11:47 Minuten |    | Q Titel, Autor, Datum oder Dateityp |           | Weitere Filter     |
| 6 0 | Dokumente                  |    | 1                                   |           | Sortieren 2        |

- 1. Im **Suchfeld** kann nach **Datum**, **Dokumententitel**, **Autor** oder **MIME-Type** eines Dokuments gesucht werden.
- 2. Sie können auch eine Erweiterte Suche mit anderen Kriterien durchführen.

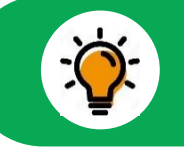

Die Suche ist einfach. Starten Sie die Eingabe und die Ergebnisse werden fortlaufend in der Dokumentübersicht angezeigt.

## 3.2 Dokumente sortieren

| Mein EPD                                  |                                               |                             |
|-------------------------------------------|-----------------------------------------------|-----------------------------|
| RF SANDRINE<br>Abmeldung in 11:47 Minuten | Dokumente N                                   | eu laden Dokument hochladen |
| Dokumente                                 | Q. Titel, Autor, Datum oder Dateityp          | Weitere Filter              |
| 🌯 Impfungen                               | Auswählen                                     | Sortieren nach V<br>Datum   |
| "O Zugriffsrechte                         | Juli 2024                                     | Autor                       |
| Einstellungen                             | 11.07.2024 • ANDY DOMINIK BOLE-RICHARD PIERRE | Titel                       |
| ≅ Zugriffsprotokoll                       | 10.07.2024 • ANDY DOMINIK BOLE-RICHARD PIERRE | Vertraulichkeit             |
| ⑦ Hilfe & Kontakt ☑                       |                                               | Version                     |
| Rechtliche Hinweise                       |                                               |                             |
|                                           |                                               |                             |
| Cl. Doutech                               |                                               |                             |
| ~ Deutsch                                 |                                               |                             |

 Die Anzeige der Dokumente in der Dokumenten-übersicht kann sortiert werden nach Autor, Datum, Titel, Vertraulichkeitsstufe oder Beziehung

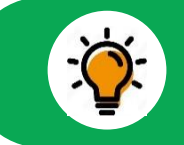

Standardeinstellung ist Sortierung nach Datum, neustes Dokument zuoberst.

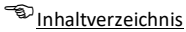

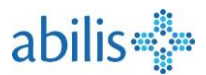

## 3.3 Beziehung von Dokumenten

Ein Dokument für ungültig erklären bedeutet, dass das Dokument nicht mehr auf dem neuesten Stand ist. Das Dokument bleibt zugänglich, wird aber nicht mehr standardmässig angezeigt.

| 관 Herunte           | erladen                       | 🗘 Ersetzen                                 | 🖒 Ändern                              | 回 Löschen | ⊗ Für ungültig erklären |
|---------------------|-------------------------------|--------------------------------------------|---------------------------------------|-----------|-------------------------|
| Februar 202         | 4                             |                                            |                                       |           |                         |
| Carte of Version    | de traitemer<br>3 • 29.02.20  | nt-BOLE-RICHARD P<br>24 • Bora Bora OLS T/ | IERRE ANDY DOMIN                      | ΝIK       |                         |
| November 2          | 023                           |                                            |                                       |           |                         |
| Carte d<br>Ungültig | de traitemer<br>g • Version 2 | t-BOLE-RICHARD PI<br>2 • 29.11.2023 • Marc | IERRE ANDY DOMIN<br>quises OLS TACTIL | lik       |                         |

 Wenn ein Dokument durch eine neue Version ersetzt wird (z. B. Aktualisierung einer Behandlungskarte für ein neues Medikament), wird das alte Dokument mit der orangefarbenen Schrift Ungültig markiert.

#### 3.4 Dokumente anzeigen

| 👹 Mein EPD                                |    |                                                                  |                              |
|-------------------------------------------|----|------------------------------------------------------------------|------------------------------|
| RF SANDRINE<br>Abmeldung in 11:47 Minuten | [→ | Dokumente                                                        | Neu laden Dokument hochladen |
| Appliedding in 11.47 Mindeen              |    | Q Titel, Autor, Datum oder Dateityp                              | Weitere Filter               |
| Dokumente                                 |    |                                                                  | Sortieren nach               |
| 🍇 Impfungen                               |    | Auswählen                                                        | Datum                        |
| Zugriffsrechte                            |    | Juli 2024                                                        |                              |
|                                           |    | Medizinisches Dokument Öffnen eines Dokumen Öffnen eines Dokumen | ents durch Anklicken         |
| Einstellungen                             |    |                                                                  |                              |
| ≅ Zugriffsprotokoll                       |    | 10.07.2024 • ANDY DOMINIK BOLE-RICHARD PIERRE                    |                              |
| ③ Hilfe & Kontakt 🖸                       |    |                                                                  |                              |
| > Rechtliche Hinweise                     |    |                                                                  |                              |
|                                           |    |                                                                  |                              |
|                                           |    |                                                                  |                              |
|                                           |    |                                                                  |                              |
| P Deutsch                                 | ~  |                                                                  |                              |
|                                           |    |                                                                  |                              |

In der Dokumentenübersicht kann ein beliebiges Dokument ausgewählt werden

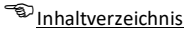

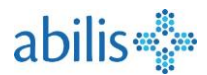

#### 3.5 Metadaten eines Dokuments

 Gemäss Vorgaben des Bundes müssen Dokumente mit Metadaten versehen werden. Die Metadaten sind unten auf der Seite unter der Dokumentvorschau sichtbar.

| ≡ d993a42d-c7cf-4382-892f-e6cdd                                                                                                    | a14062e                                                                                                    |                                                                             | 1 / 4        | — 9      | 1% +                                          | +   Œ                    | । ४)                                                 |                                                                                                    | ± 🖶 :                                           |
|----------------------------------------------------------------------------------------------------|----------------------------------------------------------------------------------------------------|-----------------------------------------------------------------------------|--------------|----------|-----------------------------------------------|--------------------------|------------------------------------------------------|----------------------------------------------------------------------------------------------------|-------------------------------------------------|
|                                                                                                    | Carte de traiter                                                                                                    | d BOLE-RICH<br>DOMBIX<br>26.03.1970<br>ment<br>+41792909633<br>bole.dep2@yo | ARD PIERRE / | NDY      | Rte de<br>6<br>1680<br>1680 R<br>1680 R<br>CH | la Parqueter<br>omont FR | ie Allergies: AN<br>ANTISEPTIQ<br>ANNOLYTIC<br>ANNTL | NTIINFLAMMATOIRES, ANTIRHU,<br>QUES ET DESINFECTANTS,<br>QUES, MURES ANALGESIQUES ET<br>Jagan, Derivs de Facilita Actique,<br>MEDICAMENTS POU |                                                 |
|                                                                                                    | Médica                                                                                                    | ment                                                                        | Matin        | Midi     | Soir                                          | Coucher                  | Posologie détaillée                                  | Informations complémentaires                                                                                                    | Prescripteur                                    |
| 2                                                                                                    | Antiacides<br>Andursi<br>compris                                                                                                    | <b>ill 750mg   250mg*</b><br>més à croquer 24 pce                           | -            | -        |                                               |                          |                                                      | -                                                                                                    | Höpital de Morges ,<br>Ordonnance du 22.11.2023 |
|                                                                                                    | Zeller E<br>compris                                                                                                    | istomac                                                                     |              |          |                                               |                          | -                                                    | Sans délivrance durant les 12                                                                                                    | Hôpital de Morges ,                             |
|                                                                                                    |                                                                                                    | mes a croquer 72 pce                                                        |              |          |                                               |                          |                                                      | Contract a most                                                                                                    | Ordonnance du 20.11.2023                        |
| لللل Herunterladen الم                                                                                                    | Antibiotiques<br>Co-Anc<br>Ersetzen                                                                                                    | ad Mepha 625 mg                                                             | 団 L          | öschen   | 1                                             | ⊗ F                      | ür ungültig erklä                                    | ären                                                                                                    | Hopital de Morges                               |
| Le Herunterladen                                                                                                    | Antibiotiques                                                                                                    | Andern                                                                      | Ū L          | öschen   | 1                                             | ⊗ F                      | ür ungültig erklä                                    | ären                                                                                                    | Hôpital de Morges .                             |
| Herunterladen     1     Geheim Autor Erstellungsdatum 29                                                                                                    | Ersetzen                                                                                                    | ad Mephe 625 mg                                                             | ີ .<br>ບີ ເ  | . j      | 1                                             | ⊗ F                      | ür ungültig erklä                                    | ären                                                                                                    | Ordonnance du 20.11.2023                        |
| ♦ Herunterladen 1 1 1 1 1 1 1 1 1 1 1 1 1 1 1 1 1 1 1                                                                                                    | Antibiotiques                                                                                                    | ad Mephe 625 mg                                                             | D L          | öschen   |                                               | ⊗ F                      | ür ungültig erklä                                    | ären                                                                                                    | Hopital de Morges                               |
| Herunterladen  Herunterladen  Herunterladen  C Geheim  Autor  BC  Erstellungsdatum  29  Format  Ur  Typ M                                                                                                    | Antibiotiques<br>Common<br>Ersetzen                                                                                                    | ändern<br>Ändern                                                            | י.<br>דו ר   | . öschen |                                               | ⊗ F                      | ür ungültig erklä                                    | ären                                                                                                    | Ordonnance du 20.11.2023                        |
| ♦ Herunterladen 1 1 1 1 1 1 1 1 1 1 1 1 1 1 1 1 1 1 1                                                                                                    | Antibiotiques<br>Codar<br>Ersetzen                                                                                                    | ändern<br>Ändern<br>L<br>D-Dokument<br>r Bericht                            |              | . öschen |                                               | ⊗ F                      | ür ungültig erklä                                    | ären                                                                                                    | Ordonnance du 20.11.2023                        |
| Herunterladen                                                                                                    | Antibiotiques<br>Common<br>Ersetzen                                                                                                    | äd Mephe 625 mg<br>Ändern<br>L<br>D-Dokument<br>r Bericht<br>2)             | ີ ເ          |          |                                               | ⊗ F                      | ür ungültig erklä                                    | ären                                                                                                    | Ordonnance du 20.11.2023                        |
| <ul> <li>✓ Herunterladen</li> <li>✓ Herunterladen</li> <li>✓ Geheim</li> <li>Autor</li> <li>Autor</li> <li>Bornat</li> <li>Un</li> <li>Typ</li> <li>M</li> <li>Klasse</li> <li>Zu</li> <li>Sprache</li> <li>Einrichtungstyp</li> <li>Ag</li> </ul>                                                                                                    | Antibiotiques<br>Common<br>Ersetzen<br>Common<br>Commo                                                                        | ändern<br>Ändern<br>L<br>D-Dokument<br>r Bericht                            | D L          | öschen   | Deersid                                       | ⊗ F                      | ür ungültig erklä<br>ber den Meta                    | ären                                                                                                    | Ordonnance du 20.11.2023                        |
| Herunterladen  Herunterladen  Herunterladen  Hutor  Geheim  Autor  Bo  Erstellungsdatum  29  Format  Ur  Typ  M  Klasse  Zu  Sprache  Fr  Einrichtungstyp  Ag  Fachrichtung  Pf                                                                                                    | Antibiotiques<br>Comme<br>Ersetzen<br>Comme<br>Comme<br>Comm | äd Mephe 625 mg<br>Ändern<br>L<br>D-Dokument<br>r Bericht<br>2)<br>stung    | D L          | öschen   | -<br>                                         | ⊗ F                      | ür ungültig erklä<br>ber den Meta                    | ären                                                                                                    | Ordonnance du 20.11.2023                        |
| <ul> <li>✓ Herunterladen</li> <li>✓ Herunterladen</li> <li>✓ Geheim</li> <li>Autor</li> <li>Autor</li> <li>Bornat</li> <li>Cormat</li> <li>Cormat</li></ul> | Antibiotigues<br>Common<br>Ersetzen<br>Common<br>Commo                                                                        | ändern<br>Ändern<br>L<br>D-Dokument<br>r Bericht<br>2)<br>stung             | D L          | öschen   | n                                             | ⊗ F                      | ür ungültig erklä<br>ber den Meta                    | ären                                                                                                    | Ordonnance du 20.11.2023                        |

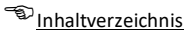

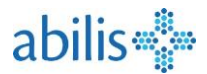

### 3.6 Metadaten bearbeiten

Um die Metadaten eines Dokuments zu bearbeiten, klicken Sie in der Menüleiste auf **Ändern** und füllen Sie die verschiedenen Informationen im Formular aus.

| 🕁 Herunterladen | 企 Ersetzen | 🖒 Ändern | 回 Löschen | $\otimes$ Für ungültig erklären |
|-----------------|------------|----------|-----------|---------------------------------|
|                 |            |          |           |                                 |

- Die mit einem Stern (\*) gekennzeichneten Felder sind als Pflichtfelder definiert.
- Die Person, welche das Dokument hochgeladen hat, kann alle Metadaten ändern.
- Der Patient kann bei allen Dokumenten mindestens die Vertraulichkeitsstufe ändern, auch bei jenen Dokumenten, die er nicht selber ins EPD gestellt hat.
- Vergessen Sie nicht zu **speichern**!

| Dokumenttitel *              |   |                                | Erstellungsdatum * |        |
|------------------------------|---|--------------------------------|--------------------|--------|
| Dokumenttitel                |   |                                | 18.06.2024         |        |
| Dokumententyp *              |   | Einrichtungstyp *              |                    |        |
| Nicht angegeben              | ~ | Andere Gesundheitsorganisation |                    | $\sim$ |
| Fachrichtung *               |   | Vertraulichkeitsstufe *        |                    |        |
| Andere Fachrichtung          | ~ | Normal zugänglich              |                    | ~      |
| Kommentare                   |   |                                |                    |        |
|                              |   | Sprache *                      |                    |        |
| Dokumentierter Vorgang       | ~ | Französisch                    |                    | ~      |
| löschstatus                  |   |                                |                    |        |
| Löschung nach 20 Jahren      | ~ |                                |                    |        |
| utor                         |   |                                |                    |        |
| Präfix Vorname *             |   | Nachname *                     |                    |        |
|                              |   |                                |                    |        |
| Institution                  |   | Kontakt                        |                    |        |
| kennzeichnet ein Pflichtfeld |   |                                |                    |        |

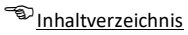

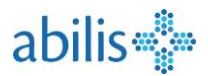

## 3.7 Ein Dokument herunterladen

- 1. Mit Klick auf **Herunterladen** kann ein Dokument auf ein lokales Gerät gespeichert werden.
- 2. Je nach Browser öffnet das File direkt oder es kann gespeichert werden.

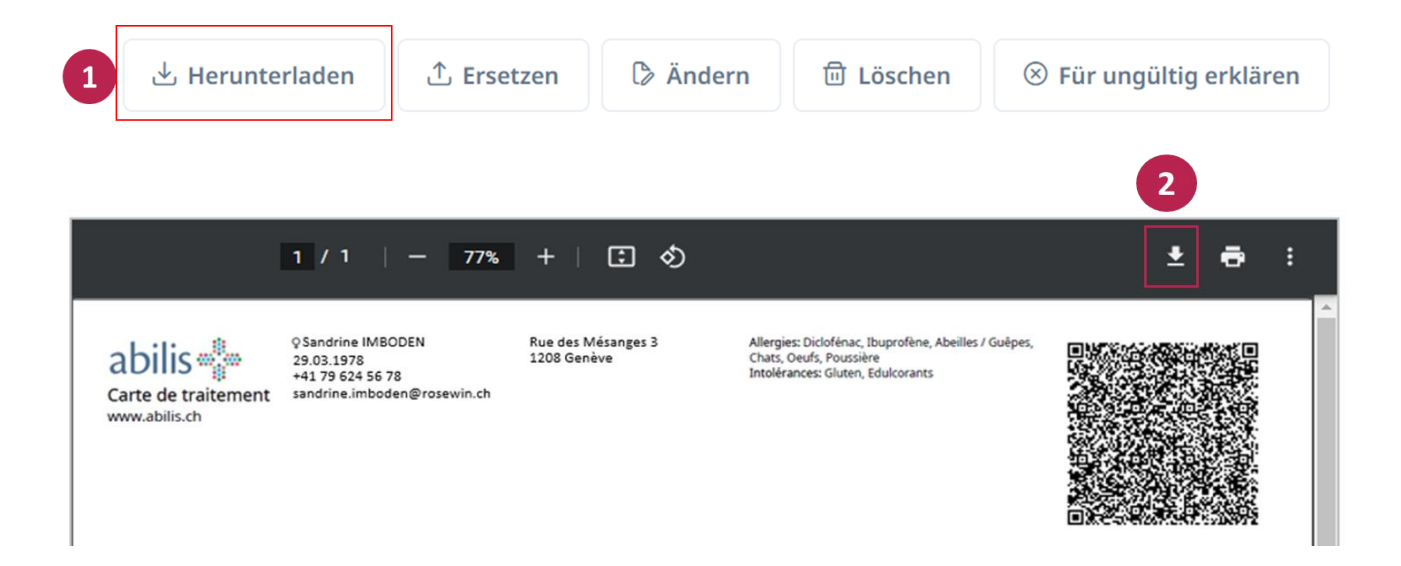

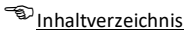

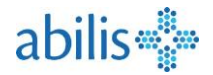

### 3.8 Dokumente Hochladen

|                                                                                              |                |                               | öffnet ei              | n neues Fenster    |
|----------------------------------------------------------------------------------------------|----------------|-------------------------------|------------------------|--------------------|
| Dokumente                                                                                    |                |                               | Neu laden              | Dokument hochladen |
| Q Titel, Autor, Datum oder Dateityp                                                          |                |                               |                        | Weitere Filter     |
| <ul> <li>Dokument hochladen</li> <li>Eine Datei kann aus<br/>Sie auf dieses Recht</li> </ul> | gewä<br>teck k | ihlt werden, indem<br>dicken. | Erstellungsdate        | um *               |
| Dokumenttitel *                                                                              |                |                               | 13.08.2024             |                    |
| Dokumententyp *                                                                              | ~              | Einrichtungstyp *             |                        | ~                  |
| Fachrichtung *                                                                               | ~              | Vertraulichkeitsstufe *       |                        | ~                  |
| Autor                                                                                        | + Meh          | r Details                     |                        |                    |
| Präfix Vorname *                                                                             |                | Nachname *                    |                        |                    |
| Institution                                                                                  |                | Kontakt                       |                        |                    |
| * kennzeichnet ein Pflichtfeld                                                               |                |                               | Speicherr<br>vergessen | n nicht            |
|                                                                                              |                |                               | Abber                  | I tool tool        |

## **Akzeptierte Dateiformate :**

.PDF .JPG .PNG .TIF .TXT .CSV .MP3 .MP4 .MPEG .GIF Microsoft Word- und Excel-Dateien müssen zuvor in .PDF umgewandelt werden.

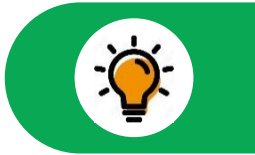

Die Pflichtfelder (\*) der Metadaten müssen ausgefüllt werden.

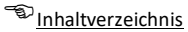

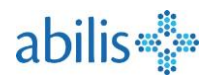

# 4 Wie verwalte ich die Zugriffsrechte auf meine Dokumente?

Es gibt drei Vertraulichkeitsstufen für Dokumente im EPD:

- Normal: Dokumente sind standardmäßig zugänglich. Alle Angehörigen der Gesundheitsberufe, denen ein Zugriffsrecht gewährt wurde, können diese Dokumente einsehen.
- Eingeschränkt: Dokumente, die als sensibel eingestuft werden. Daher können sie nur von Gesundheitsfachkräften eingesehen werden, die ein spezielles Zugriffsrecht haben, das als "erweitertes Zugriffsrecht" bezeichnet wird.
- Geheim: Nur der Patient hat Zugang zu dieser Art von Dokument.

Unter "Zugriffsrechte" können Sie festlegen, welches Gesundheitspersonal Zugang zu Ihrem EPD und zu welchen Dokumenten hat, je nachdem, welche Vertraulichkeitsstufe diesen zugewiesen wurde.

|                                        |    | Zugriffsrechte                                                                                                    | Neu laden | Zugang gewähren / ver | weigern |
|----------------------------------------|----|----------------------------------------------------------------------------------------------------|-----------|-----------------------|---------|
| SANDRINE<br>Abmeldung in 14:55 Minuten | [→ | Gesundheitsfachkräfte und Einrichtungen mit Zugriffsrecht auf Ihr EPD:                                                                                                    |           |                       |         |
| Dokumente                              |    | Some state in the second second se |           |                       |         |
| & Impfungen                            |    | Pharmacie Bleue<br>Zugriff abgelaufen                                                                                                    |           | ß                     | / 🗇     |
| ₽ Zugriffsrechte                       |    | Eric Sample<br>bis 31.12.2024<br>Darf Zugriffsrechte mit anderen Gesundheitsfachpersonen teilen.                                                                                                    |           |                       | / 🖻     |
| 🕸 Einstellungen                        |    | Erweiterte Zugriffsrechte                                                                                                    |           |                       |         |
| Zugriffsprotokoll                      |    | HFR höpital fribourgeois / HFR freiburger spital<br>bis 31.12.2024                                                                                                    |           | Ð                     | / 🗇     |
| ⑦ Hilfe & Kontakt 🖸                    |    | 🔕 Zugriff verboten                                                                                                    |           |                       |         |
| > Rechtliche Hinweise                  |    | Cora Fanatti<br>bis 31.12.2024                                                                                                    |           |                       | 0 🖻     |
|                                        |    |                                                                                                    |           |                       |         |
|                                        |    |                                                                                                    |           |                       |         |
|                                        |    |                                                                                                    |           |                       |         |
| J Deutsch                              | ,  |                                                                                                    |           |                       |         |

- Wählen Sie im Seitenmenü "Zugriffsrechte" aus, um die Übersicht zu öffnen, welche Personen und Institutionen je nach **Vertraulichkeitsstufe** Zugriff auf Ihre Dokumente haben.
- Im obigen Beispiel hat Eric Sample Zugriff auf Dokumente mit der Vertraulichkeitsstufe Normal.
- Für die **Blaue Apotheke** ist der Zugriff abgelaufen (dargestellt durch den **roten Hintergrund).** Sie hat keinen Zugriff mehr auf die Dokumente des Patienten.
- HFR freiburger spital hat einen **erweiterten Zugriff.** Das bedeutet, dass der gewährte Zugriff auch Dokumente umfasst, für die die Vertraulichkeitsstufen **Normal** und **Eingeschränkt** festgelegt wurden.
- Bei Rechten, die einer Institution gewährt werden, erben die Fachkräfte diese Zugriffsrechte.
   Die Fachkräfte, die Teil der Institution sind, können über das Symbol "Ordner" inzeln angezeigt und verwaltet werden.
- Die Zugriffsrechte können für jede Fachkraft einzeln festgelegt, geändert <sup>2</sup> oder gelöscht
   werden.

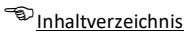

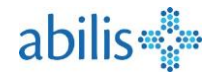

## 4.1 Einer neue Gesundheitsfachperson Zugriffsrechte erteilen

| Mein EPD<br>SANDRINE<br>Abmeldung in 14:55 Minuten ↔ | Leistungserbringer suchen     Linrichtung     Möelichkeit, nach Institutionen zu suchen (z. B. Spital) |   |
|------------------------------------------------------|----------------------------------------------------------------------------------------------------|---|
| Dokumente                                            | Name Adresse                                                                                           |   |
| 🍇 Impfungen                                          | HUG z. B. Hard 5, 8408 Winterthur                                                                      | ] |
| S Zugriffsrechte                                     | Einrichtungstyp Suchkriterien                                                                          |   |
| Einstellungen                                        | Zurücksetzen Q Suche                                                                                   | ī |
| Zugriffsprotokoll                                    | 3                                                                                                    |   |
| ) Hilfe & Kontakt 🖸                                  | HUG - Höpitaux Universitaires de Genève Öffnen Auswählen                                               |   |
| > Rechtliche Hinweise                                | HUG - Addictologie 4 Auswählen                                                                         |   |
|                                                      | HUG - Accueil et urgences pédiatriques Offnen Auswählen                                                | _ |
|                                                      | HUG - Anesthésiologie Öffnen Auswählen                                                                 |   |
| ⊐ Deutsch 🗸                                          | HUG - Angiologie et hémostase Offnen Auswählen                                                         |   |

# 4.2 Zugriffsrechte ändern / festlegen

| Normale Zugriffsrechte     Erweiterte Zugriffsrechte     Zugriff verboten | Passen Sie das Zugriffsrecht an.<br>Gesundheitsdienstleister von Ik | Wählen Sie "Zugriff verboten", um einen<br>1rem EPD auszuschliessen. |
|---------------------------------------------------------------------------|---------------------------------------------------------------------|----------------------------------------------------------------------|
| Gültig bis<br>14.08.2025                                                  | 2 Das Zugriffsrecht zeitlich begrei                                 | nzen                                                                 |
| Die ausgewählte Gesundhei                                                 | itsfachperson kann ihre Zugriffsrechte mit anderen Gesundh          | ieitsfachpersonen teilen.                                            |
| estlegen, ob eine Gesu<br>ugriffsrechte delegierer                        | ndheitsfachkraft ihre<br>n kann (z. B. an einen Spezialisten)       | Speichern nicht vergessen! Speichern                                 |

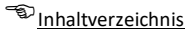

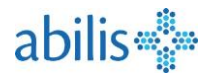

# 5 Im Menü Einstellungen

| SANDRINE                   | Einstellungen                                                                                                    |
|----------------------------|----------------------------------------------------------------------------------------------------|
| Abmeldung in 13:25 Minuten | Notfallzugriff für Gesundheitsfachpersonen mit den folgenden Zugriffsrechten ermöglichen                                                                   |
| ) Dokumente                | Normale Zugriffsrechte     Erweiterte Zugriffsrechte                                                                                                    |
| ۱mpfungen ا                |                                                                                                    |
| O Zugriffsrechte           | Vertraulichkeitsstufe überschreiben<br>Neue von einer Gesundheitsfachperson hochgeladene Dokumente erhalten mindestens die folgende Vertraulichkeitsstufe: |
| Einstellungen              | Normal zugänglich     Eingeschränkt zugänglich                                                                                                    |
| ∃ Zugriffsprotokoll        | Geheim                                                                                                    |
| ) Hilfe & Kontakt 🖸        | Über neue Zugriffsberechtigte informieren                                                                                                    |
| Rechtliche Hinweise        | Benachrichtigen Sie mich, wenn eine Gesundheitsfachperson einer von mir autorisierten Gruppe beigetreten ist.                                              |
|                            |                                                                                                    |
|                            |                                                                                                    |
|                            |                                                                                                    |

Hier kann festgelegt werden:

- Auf welche Vertraulichkeitsstufen Gesundheitsfachpersonen im Notfall Zugriff haben sollen.
   Wenn Sie das Kästchen deaktivieren, wird ein Notfallzugriff ausgeschlossen.
- 2. Die **Vertraulichkeitsstufe**, die standardmässig auf neu hochgeladene Dokumente von Gesundheitsfachkräften angewendet wird.
- 3. Eine **Benachrichtigung verlangen**, wenn eine Gesundheitsfachperson einer zugriffsberechtigten Gruppe beitritt

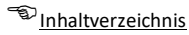

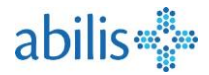

## 6 Im Zugriffsprotokoll

Im **Zugriffsprotokoll** finden Sie alle Logfiles von sämtlichen Handlungen, die Sie oder eine Gesundheitsfachperson vorgenommen haben.

| 📲 Mein EPD                       |                   |                                                                       |                             |
|----------------------------------|-------------------|-----------------------------------------------------------------------|-----------------------------|
| RF Abmeldung in 14:34 Minuten [→ | Zugriffsprotokoll |                                                                       |                             |
| Dokumente                        | 14.07.2024        | Bis                                                                   | Тур                         |
| 🍇 Impfungen                      | Wann              | Durch                                                                 | Typ Delawaete eccudet       |
| "O Zugriffsrechte                | 14:42             | Emilie Besseling                                                      | Dokumente gesucht           |
| Einstellungen                    | 14:41             | ANDY D. B. PIERRE                                                     | Zugriffsprotokoll abgefragt |
| Zugriffsprotokoll                |                   |                                                                       |                             |
| ③ Hilfe & Kontakt C              |                   | Notfallzugriffe von Gesundheitsfa                                     | chpersonen, die über keinen |
| Rechtliche Hinweise              |                   | Zugriff auf Ihr EPD verfügen, werd<br>Ausrufezeichnen gekennzeichnet. | den mit einem roten         |
|                                  |                   |                                                                       |                             |
|                                  |                   |                                                                       |                             |
| 더 Deutsch V                      |                   |                                                                       |                             |

# 7 Im Menü "Hilfe & Kontakt"

Über die Registerkarte "Hilfe & Kontakt" im Seitenmenü haben Sie Zugang zu verschiedenen Ressourcen, die Ihnen die Verwaltung Ihres EPD erleichtern, einschliesslich:

- Antworten auf häufig gestellte Fragen (FAQs)
- Ein Formular zur Kontaktaufnahme mit dem Abilis Support Service
- Ein Formular zur Ernennung oder Abberufung eines Vertreters: Dieses Formular wird Ihnen per Post zugesandt, so dass Sie es unterschrieben an Abilis zurücksenden können. Bitte beachten Sie, dass Ihr Vertreter auch ein Abilis EPD haben muss.
- Ein Formular zur Löschung Ihres EPD

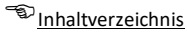

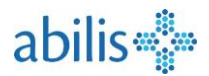

# 8 Stellvertreteransicht

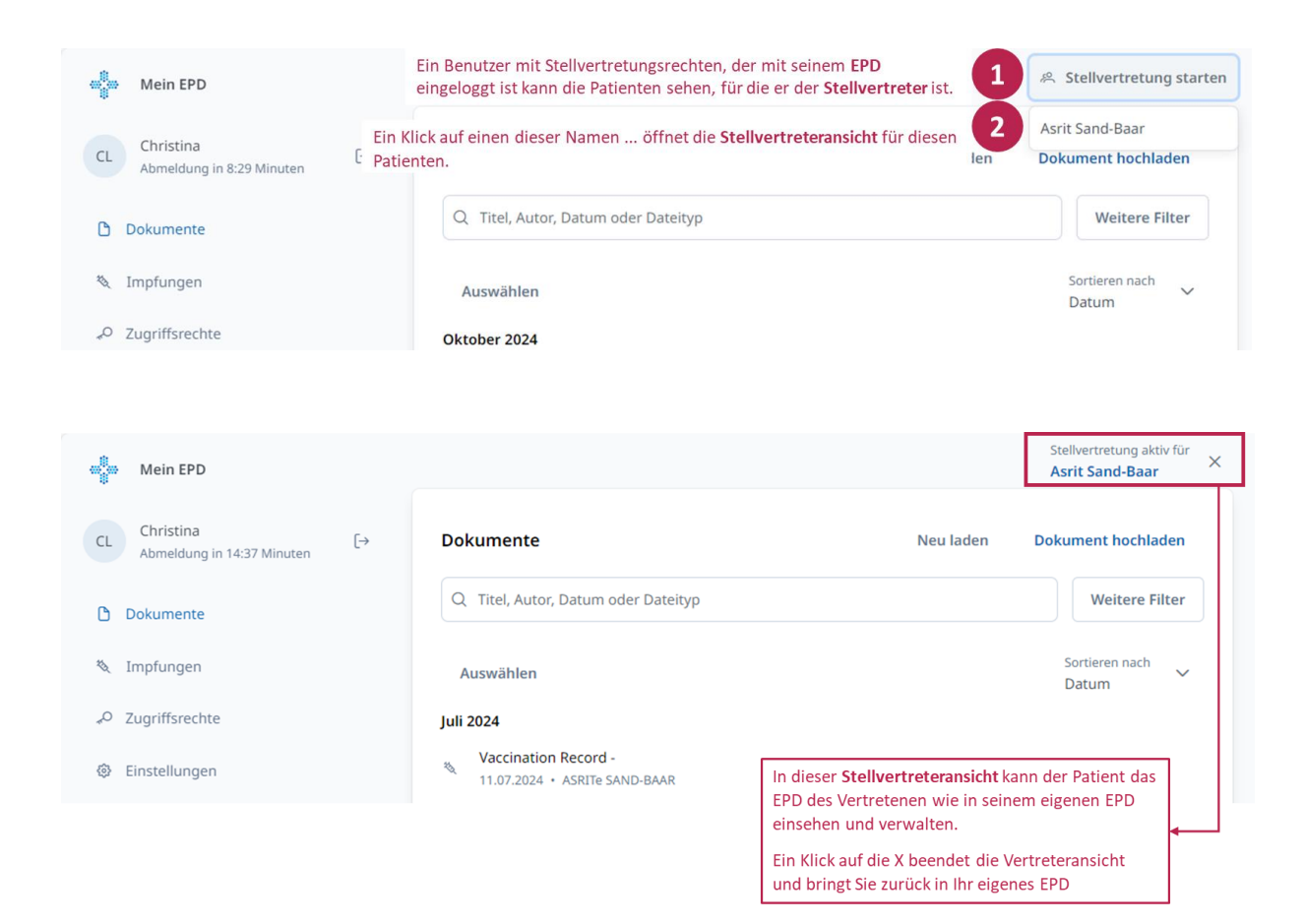

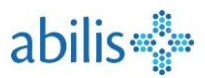

# 9 Im Menü Impfungen

Der elektronische Impfausweis wurde 2024 vom Bund eingeführt und ist in das elektronische Patientendossier (EPD) integriert. Gesundheitsfachkräfte und die Patienten selbst können darin relevante Daten und Einträge zu Impfungen speichern; sie können sie auch abrufen und bearbeiten.

Der elektronische Impfausweis soll das Abrufen und Bearbeiten von Einträgen zu Impfungen, zugrunde liegenden Krankheiten, deren Neben- oder unerwünschten Wirkungen sowie zu infektiösen oder durch Impfung vermeidbaren Krankheiten erleichtern. Er bietet Benutzerschnittstellen für die Eingabe, Bearbeitung, Löschung oder Annullierung von Einträgen.

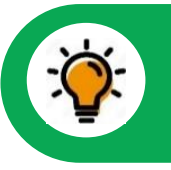

Da die Impfdaten im EPD gespeichert sind, gelten die gesetzlich festgelegten Zugangsregeln für den Impfausweis im EPD oder für das Impfmodul.

Insbesondere ist zu beachten, dass Gesundheitsfachkräfte und ihre Hilfspersonen die Impfdaten nur dann einsehen können, wenn der Patient sie dazu berechtigt, d. h. wenn die Vertraulichkeitsstufe der Impfdokumente und die Zugriffsstufe der Gesundheitsfachkraft so festgelegt sind, dass sie die Daten im EPD einsehen kann.

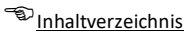

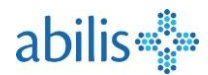

## 9.1 Zugriff auf den Impfausweis

| SANDRINE<br>Abmeldung in 11:47 M<br>) Dokumente<br>. Impfungen | inuten [→                                                                                       | Vach dem Start über das Po<br>Anzeige des Impfausweises.<br>Dietet einen Überblick über<br>Einträge:                 | rtal öffnet sich<br>Die Übersicht<br>die nachfolgei            | n das in<br>sseite (<br>nden in | npfmodul mit d<br>des Impfauswei<br>npfrelevanten |
|----------------------------------------------------------------|-------------------------------------------------------------------------------------------------|----------------------------------------------------------------------------------------------------|----------------------------------------------------------------|---------------------------------|---------------------------------------------------|
| O Zugriffsrechte                                               |                                                                                                 |                                                                                                    |                                                                |                                 | 1.41. \$                                          |
| 🕸 Einstellungen                                                | Thing Impfai                                                                                    | isweis Impfungen Nebenwirkungen (UIE) Infektionskrankheiten                                                          | Risikofaktoren DE 🗸                                            | •                               |                                                   |
| Zugriffsprotokoll                                              |                                                                                                 |                                                                                                    |                                                                |                                 |                                                   |
| ③ Hilfe & Kontakt 🖸                                            | Impfausweis<br>Impfungen                                                                        |                                                                                                    |                                                                | Expo                            | ortieren/Drucken Speichern 🕁                      |
| > Rechtliche Hinweise                                          | Datum                                                                                           | Impfschutz                                                                                                    | Impfstoff                                                      | Dosis                           | Geimpft von                                       |
|                                                                | 15.08.2024                                                                                      | Frühsommer-Meningoenzephalitis                                                                                       | FSME-Immun CC                                                  | 1.                              | Dr James Bond                                     |
|                                                                | Nebenwirkungen (UIE)                                                                            |                                                                                                    |                                                                |                                 |                                                   |
|                                                                |                                                                                                 |                                                                                                    | Erfasst von                                                    |                                 |                                                   |
|                                                                | Datum                                                                                           | Unerwünschte Wirkung                                                                                                 |                                                                |                                 |                                                   |
|                                                                | Datum<br>15.08.2024                                                                             | Unerwünschte Wirkung eines FSME-Impfstoffs                                                                           | Dr James Bond                                                  |                                 |                                                   |
|                                                                | Datum<br>15.08.2024<br>Infektionskrankheiten                                                    | Unerwünschte Wirkung eines FSME-Impfstoffs                                                                           | Dr James Bond                                                  |                                 |                                                   |
|                                                                | Datum<br>15.08.2024<br>Infektionskrankheiten<br>Datum                                           | Unerwinnschte Wirkung eines FSME-Impfstoffs<br>Unerwünschte Wirkung eines FSME-Impfstoffs                            | Dr James Bond                                                  |                                 |                                                   |
|                                                                | Datum           15.08.2024           Infektionskrankheiten           Datum           08.03.2016 | Unerwänschte Wirkung eines FSME-Impfstoffs Unerwänschte Wirkung eines FSME-Impfstoffs Infektionskrankheit Windpocken | Dr James Bond<br>Erfasst von<br>Dr Bernard Sanders             |                                 |                                                   |
|                                                                | Datum<br>15.08.2024<br>Infektionskrankheiten<br>Datum<br>09.03.2016<br>Risikofaktoren<br>Datum  | Unerwänschte Wirkung eines FSME-Impfotoffs Infektionskrankheit Windpocken Risikofaktor                               | Dr James Bond Erfasst von Dr Bernard Sanders Kilnischer Status |                                 | Erfasst von                                       |

Der Impfausweis enthält vier Abschnitte:

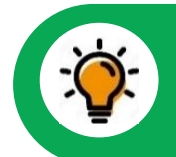

Der Impfausweis wird in einer neuen Ansicht geöffnet.

- **Impfungen**: Daten zu den verabreichten Impfungen mit den wichtigsten Attributen und geordnet nach dem Datum der Impfung.
- Infektionskrankheiten: Daten zu durch Impfung vermeidbaren Krankheiten mit den wichtigsten Attributen und geordnet nach dem Datum der Eintragung.
- **Nebenwirkungen**: Daten zu unerwünschten Nebenwirkungen von Impfungen mit den wichtigsten Attributen und nach Erfassungsdatum geordnet.
- **Risikofaktoren**: Daten zu impfrelevanten Krankheiten mit den wichtigsten Attributen und nach Eingabedatum geordnet.

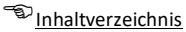

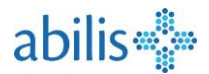

## 9.2 Mögliche Aktionen im Impfausweis

Die Übersichtsseite des Impfpasses ermöglicht es dem Nutzer, die folgenden Aktionen durchzuführen:

- **Detailansicht**: Öffnen einer detaillierten Übersicht der Einträge (Impfungen usw.) durch Anklicken eines Eintrags in der Tabelle.
- **Hinzufügen**: Öffnet ein Formular für die Eingabe neuer Einträge (Impfungen usw.), indem Sie auf das Symbol über den Tabellen (+) klicken.
- **Exportieren**: Exportieren des Impfpasses im PDF-Format zur Speicherung auf der Festplatte und zur Archivierung in der Krankenakte oder zum Import in andere Anwendungen.
- In EPD speichern: Speicherung des Impfpasses im EPD. Der Impfpass wird zusammen mit den darin enthaltenen Daten in ein interoperables Austauschformat konvertiert und als Momentaufnahme zum Zeitpunkt der Erstellung im EPD gespeichert.
- **Herunterladen**: Herunterladen des Impfpasses im interoperablen Austauschformat für den Import in andere Anwendungen.
- Hilfe: Öffnet die Hilfeseite mit Informationen und Anweisungen zur Benutzung (?).

## 9.3 Hinzufügen eines neuen Eintrags in den Impfausweis

Sie können einen neuen Eintrag (Impfung, Nebenwirkung, Infektionskrankheit oder Risikofaktor) aus der Gesamtansicht des Impfpasses hinzufügen, indem Sie das "+" über jedem Abschnitt auf der rechten Seite verwenden.

Dasselbe können Sie auch in den spezifischen Ansichten der einzelnen Abschnitte tun, indem Sie auf die Schaltfläche "Hinzufügen" klicken.

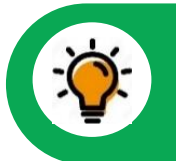

Die Vorgehensweisen für das Hinzufügen einer Impfung, einer Nebenwirkung, einer Infektionskrankheit oder eines Risikofaktors sind analog.